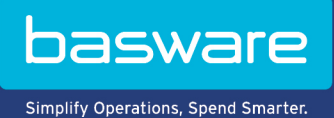

# **KÄYTTÖOHJE** Basware PDF e-Invoice for Receiving (Kesäkuu 2022)

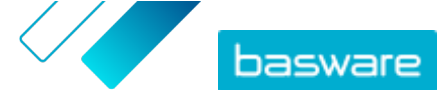

# Sisällysluettelo

| 1 Yleistä                                                                                    | 3  |
|----------------------------------------------------------------------------------------------|----|
| 2 Käytön aloittaminen                                                                        | 4  |
| 2.1 Basware Network -tilin rekisteröinti ja palvelun aktivoiminen                            | 4  |
| 2.2 Aktivointi – Basware PDF e-Invoice for Receiving                                         | 8  |
| 2.3 Sähköpostiosoitteiden tarkasteleminen, rekisteröiminen ja rekisteröinnin poistaminen     | 10 |
| 2.3.1 Sähköpostiosoitteiden tarkasteleminen                                                  | 10 |
| 2.3.2 Sähköpostiosoitteiden rekisteröiminen                                                  | 10 |
| 2.3.3 Sähköpostiosoitteiden rekisteröinnin poistaminen                                       | 11 |
| 2.4 PDF-laskun luominen                                                                      | 11 |
| 2.4.1 Varmista, että lasku on asiakkaan vaatimusten mukainen                                 | 12 |
| 2.4.2 Varmista, että lasku täyttää lakisääteiset laskumerkintävaatimukset                    | 12 |
| 2.4.3 Varmista, että lasku vastaa asettelultaan ja tyypiltään palvelun käyttöönottovaiheessa |    |
| määritettyä laskua                                                                           | 12 |
| 2.4.4 Varmista, että lasku on palvelun vaatimusten mukainen                                  | 13 |
| 2.4.5 Varmista, että lasku voidaan lukea koneellisesti                                       | 13 |
| 2.4.6 Varmista, että lasku on liitteiden käyttöä koskevien palveluohjeiden mukainen          | 13 |
| 3 Laskujen hallinta                                                                          | 14 |
| 3.1 Asiakkaan toimittajatietopaketin etsiminen                                               | 14 |
| 3.2 Asiakkaiden verkkolaskuosoitteiden etsiminen                                             | 14 |
| 3.3 PDF-verkkolaskun lähettäminen                                                            | 15 |
| 3.4 Laskujen tilatietojen tarkasteleminen                                                    | 15 |
| 4 Maksuttomia PDF-työkaluja                                                                  | 17 |
| 5 Yhteyden ottaminen Baswaren asiakastukeen                                                  | 18 |
| 6 Vianmääritys ja usein kysytyt kysymykset                                                   | 19 |
| Liite A: Liitteiden käyttöä koskevat ohjeet                                                  | 20 |
| Liite B: Laskujen sisältö eri maissa                                                         | 22 |

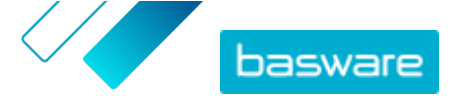

# 1 Yleistä

Asiakas odottaa sinun lähettävän laskut verkkolaskuina. Voit helposti ja nopeasti vastata odotuksiin rekisteröitymällä Baswaren PDF e-Invoice for Receiving -palveluun. Riittää, että luot PDF-laskun omalla laskutusohjelmallasi ja lähetät sen sähköpostilla asiakkaan Basware-palvelun osoitteeseen. Basware PDF e-Invoice for Receiving lukee PDF-laskun tiedot, luo sen pohjalta verkkolaskun ja lähettää verkkolaskun ja PDF-laskun asiakkaalle.

Basware määrittää muuntoprosessin, kun lähetät ensimmäisen laskun palveluun. Jotta palvelu toimii asianmukaisesti, myöhemmin lähettämiesi laskujen on oltava asettelultaan samanlaisia ensimmäisen laskun kanssa. Koska laskut luetaan koneellisesti, kaiken laskusisällön on oltava <u>koneellisesti luettavassa</u> tekstimuodossa. Laskut eivät voi olla käsin kirjoitettuja tai skannattuja, eikä niissä voi olla mitään kuvamuodossa olevaa tietoa.

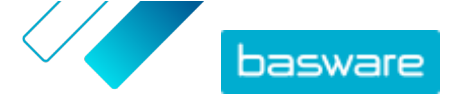

# 2 Käytön aloittaminen

Ennen kuin voit ryhtyä lähettämään verkkolaskuja asiakkaillesi Basware PDF e-Invoice for Receiving - palvelun avulla, sinun on

rekisteröitävä Basware Network -tili

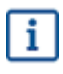

Jos sinulla jo on Basware Network -tili, riittää, että aktivoit Basware PDF e-Invoice for Receiving -palvelun. Sinun ei tarvitse ensin rekisteröityä, kun saat kutsun palveluun.

- <u>aktivoitava Basware PDF e-Invoice for Receiving -palvelu</u>
- luotava PDF-lasku.

Kun nämä on tehty, voit <u>lähettää ensimmäisen PDF-laskun</u> palveluun. Saat Baswarelta lisätietoja palvelun käyttöönoton yhteydessä.

# 2.1 Basware Network -tilin rekisteröinti ja palvelun aktivoiminen

Basware PDF e-Invoice for Receiving kuuluu osana Basware Networkiin. Jos asiakkaasi haluaa sinut palvelun käyttäjäksi, sinun tulee rekisteröidä Basware Network -tili.

i

IΞ

Jos sinulla jo on Basware Network -tili, riittää, että aktivoit Basware PDF e-Invoice for Receiving palvelun. Sinun ei tarvitse ensin rekisteröityä, kun saat kutsun palveluun.

1. Avaa Basware PDF e-Invoice for Receiving -palvelun aloitussivu.

- Jos olet saanut kutsun sähköpostitse, napsauta kutsussa olevaa linkkiä.
- Jos olet saanut kutsun postitse, kirjoita kutsukirjeessä oleva verkko-osoite selaimen osoiteriville.

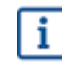

Varmista, että kirjoitat verkko-osoitteen oikein ja otat huomioon myös pienet ja isot kirjaimet.

Basware PDF e-Invoice for Receiving -palvelun aloitussivu avautuu Basware Networkissa.

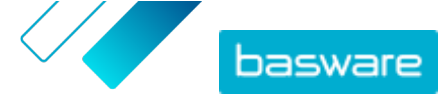

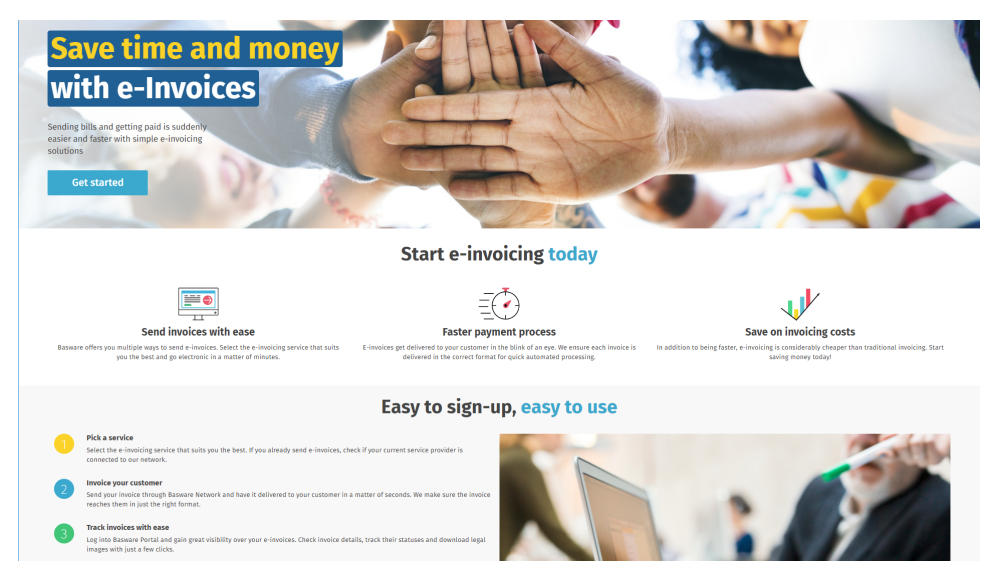

2. Valitse palvelun aloitussivulla Aloita.

Näyttöön avautuu Valitse verkkolaskupalvelusi -sivu.

| Choose an e-invoicing service                                                                                                    |
|----------------------------------------------------------------------------------------------------|
| Inpar sealed-based (concerning)                                                                                                    |
| ♥ Pick a free service and start sending e-invoices                                                                                                    |
| Send PDF invoices by email Let's start<br>Create PDF invoices with your billing system and send them to Basware by email. Our service converts the PDPs<br>to your customer's preferred, electronic format and delivers them instantly. |
| Key in and send involces online Let's start<br>Create involces with a simple online form with Basware's e-involcing service. Basware delivers the involce to<br>your customer instantly, in their preferred format.                     |
| Key-in and PO Flip Let's start<br>Create invoices with a simple online form with Basware's e-invoicing service. Basware delivers the invoice to<br>your customer instantly, in their preferred format.                                  |
| > My company already has an e-invoicing system                                                                                                    |
| Actually, I won't take any of these.                                                                                                    |
| Basware General Terms Privacy Notice Contact Us Support                                                                                                    |

 Valitse Lähetä PDF-laskuja sähköpostitse ja valitse Aloitetaanpa. Näyttöön avautuu Luo käyttäjätili -sivu.

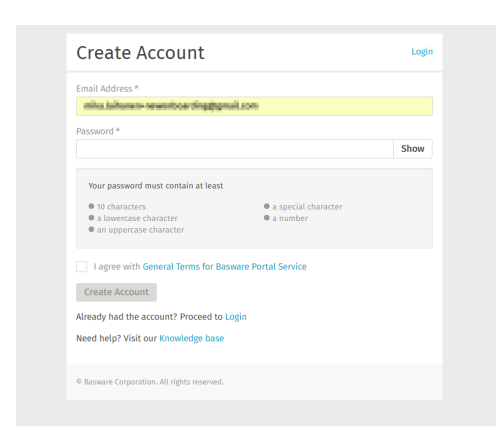

4. Valitse käyttäjänimi ja anna se Sähköpostiosoite-kenttään.

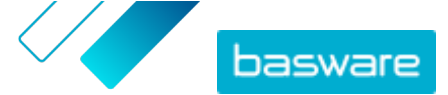

Palvelu valitsee käyttäjänimeksesi sähköpostiosoitteen, johon kutsu on lähetetty. Jos haluat käyttää käyttäjänimenä jotakin muuta sähköpostiosoitetta, anna kyseinen osoite **Sähköpostiosoite**-kenttään.

- 5. Valitse vahva salasana ja anna se Salasana-kenttään.
- 6. Lue **Basware Portal -palvelun yleiset käyttöehdot** ja vahvista hyväksyväsi ehdot valitsemalla vastaava valintaruutu.
- 7. Luo uusi Basware Network -tili valitsemalla Luo käyttäjätili.

Palvelu lähettää vahvistusviestin sähköpostiosoitteeseesi.

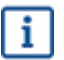

Voi kestää jonkin aikaa, ennen kuin vahvistusviesti saapuu sähköpostiosoitteeseesi. Jos et saa viestiä tunnin kuluessa, ota yhteyttä Baswaren asiakastukeen osoitteeseen <a href="https://basware.service-now.com/bw?id=bw\_sc\_cat\_item\_public">https://basware.service-now.com/bw?id=bw\_sc\_cat\_item\_public</a>.

 Avaa vahvistusviesti ja aktivoi tili napsauttamalla Vahvista sähköpostiosoitteesi -painiketta. Kirjautumissivu avautuu näkyviin. Näet myös aktivoidusta tilistä ilmoittavan vahvistusviestin.

| basware                                                                      | Basware Network             |
|------------------------------------------------------------------------------|-----------------------------|
| Login                                                                        |                             |
| ✓ Thank you for confirming your email address! Please to<br>Basware Account. | og in to your newly created |
| Username                                                                     | 0                           |
| Password                                                                     |                             |
| Log In                                                                       |                             |
| Forgot your password?                                                        |                             |
| need negr har our knoneege buse                                              |                             |
| © Basware Corporation. All rights reserved.                                  |                             |
|                                                                              |                             |

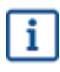

Jos saat viestin, jossa sanotaan, että vahvistuslinkki on vanhentunut, aloita rekisteröityminen alusta. Avaa saamassasi kutsussa oleva linkki ja rekisteröidy palveluun uudelleen.

 Anna Käyttäjätunnus ja Salasana ja valitse Kirjaudu palveluun. Näyttöön avautuu PDF e-Invoice for Receiving -palvelun sivut.

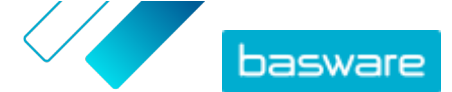

| nd fill in any missing information. |
|-------------------------------------|
|                                     |
|                                     |
|                                     |
|                                     |
|                                     |
|                                     |
| Company trade name                  |
|                                     |
|                                     |
| Add an address line                 |
| City *                              |
| Fairplay                            |
|                                     |
|                                     |
|                                     |
|                                     |
|                                     |

- 10. Täytä yrityksen tiedot Perustiedot-kohtaan.
- **11.** Kirjoita **Ensisijainen yhteyshenkilö** -kohtaan sen henkilön tiedot, joka on yrityksesi ensisijainen Basware-yhteyshenkilö.
- 12. Napsauta Seuraava.
- 13. Määritä Palvelun asetukset -kohtaan haluamasi palveluasetukset.

Lisää kaikki sähköpostiosoitteet, joista lähetät PDF-verkkolaskuja, valitsemalla **Lisää uusi** sähköpostiosoite. Sinun on vahvistettava kaikki palveluun lisäämäsi sähköpostiosoitteet avaamalla kyseiseen osoitteeseen lähetetty vahvistuslinkki.

i

Voit lähettää laskuja vain tässä määrittämistäsi osoitteista. Muista osoitteista lähetettyjä laskuja ei toimiteta vastaanottajille.

| Company Details                       | Service Settings Instructions                                                               |                                            |
|---------------------------------------|---------------------------------------------------------------------------------------------|--------------------------------------------|
| Customize the way t                   | he service works                                                                            |                                            |
| ✓ Email addres                        | ses for invoicing *                                                                         |                                            |
| Enter the email a<br>sent from addres | Idress(es) from which you will send invoices to yo<br>ses other than the ones listed below. | ur customers. The service rejects invoices |
| with a latitude second                | Confirme                                                                                    | ed                                         |
| Add new email a                       | ddress                                                                                      |                                            |
|                                       |                                                                                             |                                            |
| Cancel                                |                                                                                             | Previous Next                              |
|                                       |                                                                                             |                                            |

#### 14. Napsauta Seuraava.

- **15.** Lue **Ohjeet**-kohdasta asiakkaan verkkolaskutusohjeet.
- 16. Viimeistele käyttöönotto ja aktivoi palvelu valitsemalla Valmis.

Kun palvelu on aktivoitu, järjestelmä ohjaa sinut Basware Networkin Asiakirjat-sivulle.

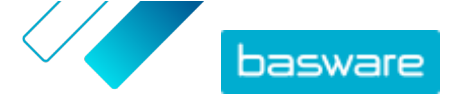

## 2.2 Aktivointi – Basware PDF e-Invoice for Receiving

Jos sinulla jo on Basware Network -tili, riittää, että aktivoit Basware PDF e-Invoice for Receiving -palvelun. Sinun ei tarvitse ensin rekisteröityä palveluun.

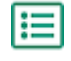

1. Avaa Basware PDF e-Invoice for Receiving -palvelun aloitussivu.

- Jos olet saanut kutsun sähköpostitse, napsauta kutsussa olevaa linkkiä.
- Jos olet saanut kutsun postitse, kirjoita kutsukirjeessä oleva verkko-osoite selaimen osoiteriville.

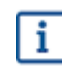

Varmista, että kirjoitat verkko-osoitteen oikein ja otat huomioon myös pienet ja isot kirjaimet.

Basware PDF e-Invoice for Receiving -palvelun aloitussivu avautuu Basware Networkissa.

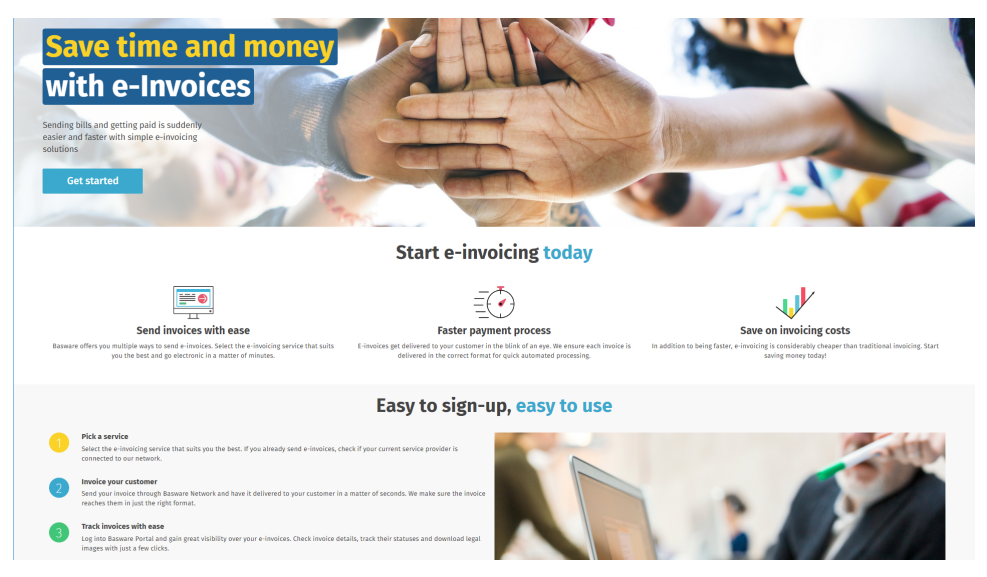

2. Valitse palvelun aloitussivulla Aloita.

Näyttöön avautuu Valitse verkkolaskupalvelusi -sivu.

| Choose an e-invoicing service                                                                                                    |
|----------------------------------------------------------------------------------------------------|
| New second and                                                                                                    |
| ♥ Pick a free service and start sending e-invoices                                                                                                    |
| Send PDF invoices by email<br>Create PDF invoices with your billing system and send them to Basware by email. Our service converts the PDFs<br>to your customer's preferred, electronic format and delivers them instantly. |
| Key in and send involces online Let's start<br>Create involces with a simple online form with Basware's e-involcing service. Basware delivers the involce to<br>your customer instantly, in their preferred format.         |
| Key-in and PO Flip Let's start<br>Create invoices with a simple online form with Basware's e-invoicing service. Basware delivers the invoice to<br>your customer instantly, in their preferred format.                      |
| > My company already has an e-invoicing system                                                                                                    |
| Actually, I won't take any of these.                                                                                                    |
| Basware General Terms Privacy Notice Contact Us Support                                                                                                    |

 Valitse Lähetä PDF-laskuja sähköpostitse ja valitse Aloitetaanpa. Näyttöön avautuu Luo käyttäjätili -sivu.

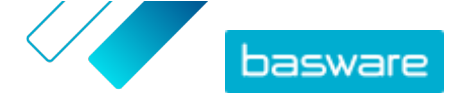

| Create Account                                                                          |                                                           | Login |
|-----------------------------------------------------------------------------------------|-----------------------------------------------------------|-------|
| Email Address *                                                                         |                                                           |       |
| mitu takanen- rewortsoerdingg                                                           | gnuitzon                                                  |       |
| Password *                                                                              |                                                           |       |
|                                                                                         |                                                           | Show  |
| <ul> <li>a lowercase character</li> <li>an uppercase character</li> </ul>               | <ul> <li>a special character</li> <li>a number</li> </ul> |       |
| I agree with General Terms for                                                          | Basware Portal Service                                    |       |
| Create Account                                                                          |                                                           |       |
| Already had the account? Proceed                                                        | to Login                                                  |       |
| Create Account<br>Already had the account? Proceed<br>Need help? Visit our Knowledge ba | to Login<br>Se                                            |       |

### 4. Napsauta Kirjaudu palveluun.

Näyttöön avautuu PDF e-Invoice for Receiving -palvelun sivut.

| -DF e-Invoice                                       |                                        |
|-----------------------------------------------------|----------------------------------------|
| Company Details Service Settings Instruct           | ions                                   |
| heck the information we already have on your compan | y and fill in any missing information. |
| ✔ Basic details *                                   |                                        |
| Registration country *                              |                                        |
| United States 👻                                     |                                        |
| TIN*                                                | 3                                      |
| 956-87-8456                                         |                                        |
| Registered company name *                           | Company trade name                     |
| Example Company Inc.                                |                                        |
| Address Line 1*                                     |                                        |
| 10 Main Street                                      | Add an address line                    |
| Postal Code *                                       | City*                                  |
| 80440                                               | Fairplay                               |
| County / State / Province                           |                                        |
| Colorado                                            |                                        |
| TAXATION DETAILS                                    |                                        |
| VAT                                                 |                                        |
|                                                     |                                        |

- 5. Tarkista Yrityksen tiedot -kohdasta, että yrityksen tiedot ovat oikein ja ettei mitään tietoja puutu.
- 6. Napsauta Seuraava.
- 7. Määritä Palvelun asetukset -kohtaan haluamasi palveluasetukset.

Lisää kaikki sähköpostiosoitteet, joista lähetät PDF-verkkolaskuja, valitsemalla **Lisää uusi** sähköpostiosoite. Sinun on vahvistettava kaikki palveluun lisäämäsi sähköpostiosoitteet avaamalla kyseiseen osoitteeseen lähetetty vahvistuslinkki.

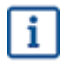

Voit lähettää laskuja vain tässä määrittämistäsi osoitteista. Muista osoitteista lähetettyjä laskuja ei toimiteta vastaanottajille.

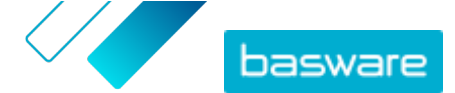

| PDF e-Invoice                                     |                                                                        |                                       |                 |
|---------------------------------------------------|------------------------------------------------------------------------|---------------------------------------|-----------------|
| Company Details                                   | Service Settings Instruction                                           | ons                                   |                 |
| Customize the way the se                          | rvice works                                                            |                                       |                 |
| ✓ Email addresses                                 | for invoicing *                                                        |                                       |                 |
| Enter the email address<br>sent from addresses ot | s(es) from which you will send invo<br>her than the ones listed below. | ices to your customers. The service r | ejects invoices |
| wholehow wanted                                   |                                                                        | Confirmed                             |                 |
| Add new email addre                               | 55                                                                     |                                       |                 |
|                                                   |                                                                        |                                       |                 |
| Cancel                                            |                                                                        |                                       | Previous Next   |
| Basware General Terms                             | Privacy Notice Contact Us Su                                           | pport                                 |                 |
|                                                   |                                                                        |                                       |                 |

- 8. Napsauta Seuraava.
- 9. Lue Ohjeet-kohdasta asiakkaan verkkolaskutusohjeet.
- 10. Viimeistele käyttöönotto ja aktivoi palvelu valitsemalla Valmis.

Kun palvelu on aktivoitu, järjestelmä ohjaa sinut Basware Networkin Asiakirjat-sivulle.

# 2.3 Sähköpostiosoitteiden tarkasteleminen, rekisteröiminen ja rekisteröinnin poistaminen

Basware PDF e-Invoice for Receiving -palvelu toimittaa perille vain laskut, jotka lähetät palveluun rekisteröimistäsi sähköpostiosoitteista. Palvelu hylkää automaattisesti laskut, jotka lähetetään rekisteröimättömistä sähköpostiosoitteista.

Voit <u>tarkastella</u> ja <u>rekisteröidä</u> sähköpostiosoitteita sekä <u>poistaa niiden rekisteröintejä</u> Basware PDF e-Invoice for Receiving -palvelun sivulla.

## 2.3.1 Sähköpostiosoitteiden tarkasteleminen

1. Kirjaudu <u>Basware Networkiin</u>.

:=

- 2. Valitse ylälaidan siirtymispalkissa Palvelut.
- 3. Valitse Laskujen lähettäminen -kohdassa PDF-verkkolasku.
- 4. Laajenna osio valitsemalla Laskutuksen sähköpostiosoitteet.

Kyseisellä hetkellä rekisteröityinä olevat sähköpostiosoitteesi näkyvät **Laskutuksen** sähköpostiosoitteet -kohdassa.

## 2.3.2 Sähköpostiosoitteiden rekisteröiminen

1. Kirjaudu Basware Networkiin.

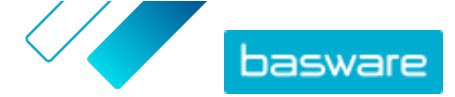

- 2. Valitse ylälaidan siirtymispalkissa Palvelut.
- 3. Valitse Laskujen lähettäminen -kohdassa PDF-verkkolasku.
- Laajenna osio valitsemalla Laskutuksen sähköpostiosoitteet.
   Kyseisellä hetkellä rekisteröityinä olevat sähköpostiosoitteesi näkyvät Laskutuksen sähköpostiosoitteet -kohdassa.
- 5. Napsauta +-kuvaketta.
- 6. Anna uusi sähköpostiosoite Sähköposti-kenttään.
- 7. Valitse Tallenna

Palvelu lähettää vahvistusviestin antamaasi sähköpostiosoitteeseen.

- 8. Avaa vahvistusviesti omalla sähköpostiohjelmallasi.
- 9. Valitse Vahvista.

Nyt voit lähettää PDF-verkkolaskuja palveluun uudesta sähköpostiosoitteesta.

## 2.3.3 Sähköpostiosoitteiden rekisteröinnin poistaminen

- 1. Kirjaudu <u>Basware Networkiin</u>.
- 2. Valitse ylälaidan siirtymispalkissa Palvelut.
- 3. Valitse Laskujen lähettäminen -kohdassa PDF-verkkolasku.
- Laajenna osio valitsemalla Laskutuksen sähköpostiosoitteet.
   Kyseisellä hetkellä rekisteröityinä olevat sähköpostiosoitteesi näkyvät Laskutuksen sähköpostiosoitteet -kohdassa.
- 5. Laajenna osio valitsemalla Laskutuksen sähköpostiosoitteet.

Kyseisellä hetkellä rekisteröityinä olevat sähköpostiosoitteesi näkyvät **Laskutuksen sähköpostiosoitteet** -kohdassa. Voit rekisteröidä uuden sähköpostiosoitteen napsauttamalla +-kuvaketta tai poistaa sähköpostiosoitteen rekisteröinnin napsauttamalla osoitteen vieressä olevaa •-kuvaketta.

 Siirry sähköpostiosoitteen kohdalle, jonka rekisteröinnin haluat poistaa palvelusta, ja napsauta osoitteen vieressä olevaa 
 -kuvaketta.

## 2.4 PDF-laskun luominen

Voit luoda PDF-tiedoston monella tavalla:

- Voit käyttää omaa kirjanpito-ohjelmaasi, jos siitä voi viedä laskuja koneellisesti luettavaan PDFmuotoon.
- Voit käyttää tekstinkäsittely- tai taulukkolaskentaohjelmaa, kuten Microsoft Office- tai Apple iWork -ohjelmistopaketin ohjelmaa, jos sillä voi tallentaa tiedoston koneellisesti luettavaan PDF-muotoon.

i

Varmista, ettei laskutietoja ole tallennettu PDF-tiedostoon kuvana. Koska kuvia ei pysty lukemaan koneellisesti, kuvamuodossa olevaa tietoa sisältävät PDF-verkkolaskut hylätään.

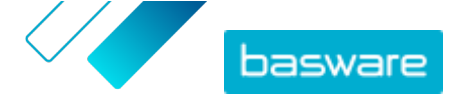

Kun luot PDF-laskuja, varmista seuraavat asiat:

- Varmista, että lasku täyttää lakisääteiset laskumerkintävaatimukset.
- Varmista, että <u>lasku vastaa asettelultaan ja tyypiltään</u> palvelun käyttöönottovaiheessa määritettyä laskua.
- Varmista, että lasku on palvelun vaatimusten mukainen.
- Varmista, että lasku voidaan lukea koneellisesti.
- Varmista, että lasku on liitteiden käyttöä koskevien palveluohjeiden mukainen.

Kun PDF-lasku täyttää yllä olevat vaatimukset, voit lähettää ensimmäisen laskusi.

## 2.4.1 Varmista, että lasku on asiakkaan vaatimusten mukainen.

Asiakas haluaa, että Basware PDF e-Invoice for ReceivingSmartPDF -palveluun lähettämäsi laskut sisältävät tietyt ennalta määritetyt laskukentät. Jos jokin näistä kentistä puuttuu, Basware ei toimita laskua asiakkaalle.

Ennalta määritettyjen kenttien lisäksi asiakas saattaa vaatia, että lisäät laskuun myös muita tietoja. Asiakas voi esimerkiksi edellyttää, että laskussa näkyy toimittajan tunnus ja ostotilauksen numero. Laskuun on lisättävä kaikki asiakkaan vaatimat tiedot.

Voit tarkistaa asiakkaan vaatimukset seuraavasti:

- **1.** Valitse <u>Basware Networkissa</u>Verkosto.
  - 2. Avaa Asiakkaat-välilehti valitsemalla Asiakkaat.
  - 3. Etsi asiakas hakutoiminnolla.
  - 4. Napsauta yrityksen nimen vieressä olevaa 🗲 -kuvaketta, jotta saat yrityksen tiedot näkyviin.
  - 5. Lataa asiakkaan toimittajatietopaketti, jossa on tiedot asiakkaan laskutusvaatimuksista.

## 2.4.2 Varmista, että lasku täyttää lakisääteiset laskumerkintävaatimukset

Eri maissa on omat säädöksensä siitä, mitä tietoja laskujen tulee sisältää. Näiden laskumerkintävaatimusten vuoksi tietyt laskukentät on määritetty Basware PDF e-Invoice for Receiving palvelussa pakollisiksi kentiksi. Jos lähettämästäsi laskusta puuttuu jokin pakollisista kentistä, Basware ei toimita laskua asiakkaalle, vaan lasku hylätään. Kenttätarkastus kattaa vain tietyt maakohtaiset kentät. Tämän vuoksi olet laskun lähettäjänä vastuussa siitä, että laskun sisältö on tarkistettu ja että lasku on paikallisen lainsäädännön ja määräysten mukainen.

Voit tarkistaa maakohtaiset vaatimukset kohdasta Laskujen sisältö eri maissa.

# 2.4.3 Varmista, että lasku vastaa asettelultaan ja tyypiltään palvelun käyttöönottovaiheessa määritettyä laskua

Kun lähetät PDF-laskuja Basware PDF e-Invoice for Receiving -palveluun, varmista, että niissä on samat kentät, tiedot ja kieli kuin laskuissa, jotka lähetit laskutietojen testaukseen palvelua käyttöön otettaessa. Jos haluat muuttaa laskujen sisältöä palvelun käyttöönoton jälkeen, ota yhteyttä <u>Baswaren</u> <u>asiakastukeen</u>. Muutostöistä veloitetaan aika- ja aineistoperusteisesti.

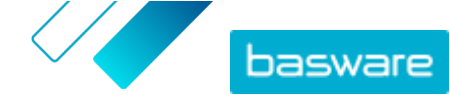

## 2.4.4 Varmista, että lasku on palvelun vaatimusten mukainen

Jokaisen Basware PDF e-Invoice for Receiving -palveluun lähettämäsi laskun tulee

- tukea PDF-versiota 1.4 tai sitä uudempaa versiota
- olla koneellisesti luettavissa, ja sen sisällön tulee olla hakutoiminnolla haettavissa
- olla laadittu kielellä, joka on tuettu. Basware PDF e-Invoice for Receiving -palvelun tällä hetkellä tukemat kielet ovat seuraavat: englanti, espanja, hollanti, italia, norja, portugali, puola, ranska, romania, ruotsi, saksa, suomi, tanska, tšekki, unkari ja viro.

## 2.4.5 Varmista, että lasku voidaan lukea koneellisesti

Basware lukee palveluun lähetetyt laskut koneellisesti. Tämän vuoksi PDF-lasku ei voi sisältää kuvamuodossa olevaa laskutietoa. Varmista seuraavasti, että lasku on koneellisesti luettavissa:

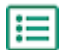

- 1. Avaa luomasi lasku.
- 2. Valitse vähintään yksi laskurivi hiirellä.
- 3. Kopioi tiedot leikepöydälle.
- Liitä laskurivin tiedot tekstinkäsittelyohjelmaan, esimerkiksi Notepadiin, TextEditiin tai WordPadiin.

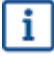

Varmista, ettei laskutietoja ole tallennettu PDF-tiedostoon kuvana. Koska kuvia ei pysty lukemaan koneellisesti, kuvamuodossa olevaa tietoa sisältävät PDF-verkkolaskut hylätään.

# 2.4.6 Varmista, että lasku on liitteiden käyttöä koskevien palveluohjeiden mukainen

Kun liität sähköpostiin laskun liitetiedostoja, varmista, että toimit liitteiden käyttöä koskevien palveluohjeiden mukaisesti:

- Voit lähettää vain PDF-muotoisia liitetiedostoja. Palvelu ohittaa kaikki muunlaiset liitteet.
- Nimeä liite niin, että sen tiedostonimessä on sana attachment, anhang, anlage, adjunto, annex tai liite. Esimerkiksi attachment 112233.pdf.
- Jos olet lähettämässä useita liitetiedostoja, Basware suosittelee lähettämään yhdessä sähköpostiviestissä vain yhden laskun.
- · Lisätietoja on kohdassa Liitteiden käyttöä koskevat ohjeet.

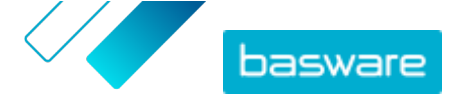

# 3 Laskujen hallinta

Tässä osassa kerrotaan, miten voit valita laskujen vastaanottotavan tai määrittää laskuille uusia vastaanottajia ja kuinka voit selata laskuja, jotka olet vastaanottanut verkkopalveluna.

# 3.1 Asiakkaan toimittajatietopaketin etsiminen

Asiakkaasi toimittajatietopaketti on kokoelma asiakirjoja, joista yleensä löydät seuraavat tiedot:

- asiakkaan organisaatioyksiköt ja niiden verkkolaskuosoitteet
- asiakkaan laskujen sisältöä koskevat vaatimukset
- tietyillä markkina-alueilla vastaavuustaulukko, jossa luetellaan kyseisen markkina-alueen yleisimmät verkkolaskumuodot.
- **1.** Kirjaudu <u>Basware Networkiin</u>.
  - 2. Valitse ylälaidan siirtymispalkissa Verkosto.
  - 3. Avaa Asiakkaat-välilehti valitsemalla Asiakkaat.
  - 4. Etsi asiakas hakutoiminnolla.
  - 5. Napsauta yrityksen nimen vieressä olevaa 🕻 -kuvaketta, jotta saat yrityksen tiedot näkyviin.
  - 6. Lataa asiakkaan toimittajatietopaketti, jossa on tiedot asiakkaan laskutusvaatimuksista.

## 3.2 Asiakkaiden verkkolaskuosoitteiden etsiminen

Voit lähettää PDF-laskuja vain niihin PDF-laskuosoitteisiin, jotka asiakkaasi on määrittänyt palveluun. Löydät asiakkaasi PDF-laskuosoitteet kyseisen yrityksen profiilisivulta.

1. Valitse <u>Basware Network</u>issa Verkosto > Organisaatiohakemisto.

2. Anna asiakkaan nimi Etsi-kenttään ja valitse Haku.

| verview Customers     | Vendors | Business Directory | Campaigns                                                 |          |                   |                                                   |
|-----------------------|---------|--------------------|-----------------------------------------------------------|----------|-------------------|---------------------------------------------------|
| acme                  |         |                    | • Search                                                  |          |                   |                                                   |
| Showing all 2 results |         |                    |                                                           |          |                   |                                                   |
| Company Name 🔺        | elnvo   | icing address      | Company's Identifier                                      | City     | Country           | Capabilities                                      |
| ACME buyer            |         |                    | <b>GB:ORGNR</b><br>489999978<br><b>VAT</b><br>GB123456782 | Hallmark | United<br>Kingdom | Invoice: Receive<br>Purchase Order: Send          |
| Acme P2P USA          |         |                    | <b>Unknown</b><br>P2P0711000<br><b>TIN</b><br>US956878456 | Stamford | United<br>States  | Invoice: Send, Receive<br>Purchase Order: Receive |

Kuva 1. Asiakkaiden etsiminen Organisaatiohakemisto-sivulta

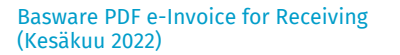

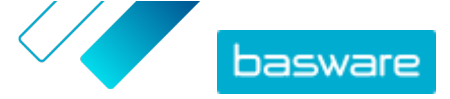

Hakuehtoja vastaavien asiakkaiden tiedot tulevat näkyviin Hakutulokset-taulukkoon.

- 3. Asiakkaan verkkolaskuosoite näkyy Verkkolaskuosoite-sarakkeessa. Kirjoita osoite muistiin.
- 4. Lisää verkkolaskuosoite asiakkaalle lähettämiisi PDF-verkkolaskuihin.

## 3.3 PDF-verkkolaskun lähettäminen

Ennen kuin lähetät laskun, varmista seuraavat asiat:

- Varmista, että lasku voidaan lukea koneellisesti
- Varmista, että lasku on asiakkaan vaatimusten mukainen.
- Varmista, että olet lähettämässä laskua sähköpostiosoitteesta, joka on rekisteröity palveluun.
- 1. Luo uusi sähköpostiviesti omassa sähköpostiohjelmassasi.
- Liitä tietokoneeseen tallentamasi PDF-lasku sähköpostiviestiin.

Voit liittää useita PDF-laskuja samaan sähköpostiviestiin, jos kaikki laskut on osoitettu samalle asiakkaalle. Katso PDF-laskujen nimeämisohjeet kohdasta <u>Liitteiden käyttöä koskevat ohjeet</u>.

- Jos haluat lähettää asiakkaalle laskujen liitetiedostoja, liitä ne sähköpostiviestiin. Katso liitteiden nimeämisohjeet kohdasta Liitteiden käyttöä koskevat ohjeet.
- 4. Kirjoita asiakkaan PDF-laskuosoite Vastaanottaja-kenttään.

Esimerkki: yritys.ostaja@email.basware.com.

Lisätietoja siitä, miten löydät asiakkaan PDF-laskuosoitteen, on kohdassa <u>Asiakkaiden</u> verkkolaskuosoitteiden etsiminen.

5. Lähetä sähköpostiviesti.

Basware toimittaa asiakkaalle verkkolaskun datatiedoston ja PDF-laskun.

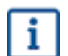

Jos laskua ei voida toimittaa, Basware ilmoittaa siitä sinulle sähköpostitse.

Laskun keskimääräinen toimitusaika on yksi arkipäivä. Älä lähetä samaa laskua palveluun uudelleen.

## 3.4 Laskujen tilatietojen tarkasteleminen

Basware Network -sivustolla voit seurata laskuja, jotka olet lähettänyt Baswaren verkkolaskujen lähetyspalvelun kautta.

Kun kirjaudut <u>Basware Network</u>iin, saat näkyviin luettelon laskuista, jotka olet lähettänyt asiakkaillesi. Tässä näkymässä pystyt tarkistamaan kunkin laskun tilan. Jos etsit tiettyä laskua, voit rajata hakutuloksia hakutoiminnolla.

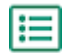

1. Avaa Asiakirjat -sivu Basware Networkissa.

Sivun URL-osoite on https://portal.basware.com/documents.

2. Anna laskun numero Haku -kenttään.

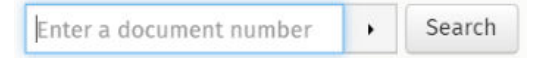

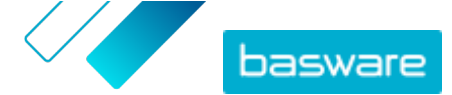

#### 3. Napsauta Hae.

Hakuehtoja vastaavat laskut tulevat näkyviin **Hakutulokset** -taulukkoon.

| Showing 50 results (Scroll down for more) Date Range: 07.01.2010 🛪 |                      |                                                                                                    |  |  |  |
|--------------------------------------------------------------------|----------------------|----------------------------------------------------------------------------------------------------|--|--|--|
| Last Updated -                                                     | Status 🕨             | Information ( Sort by: Invoice Date 🗢 Due Date 🗢 )                                                  |  |  |  |
| 7/27/2013 7:07:51 AM                                               | Delivery in Progress | Invoice A00095000 - Acme Inc Generic Corp.<br>Invoice Date 6/21/12 Due Date 7/21/12 Total 80.00 USD |  |  |  |
| 7/25/2013 8:12:51 PM                                               | Delivery in Progress | Invoice A00095679 - Acme Inc Generic Corp.<br>Invoice Date 6/21/12 Due Date 7/21/12 Total 80.00 USD |  |  |  |

## Kuva 2. Hakutulokset-taulukko

4. Voit lajitella tuloksia napsauttamalla Lajittele-avainsanoja:

( Sort by: Invoice Date - Due Date -)

### Kuva 3. Lajitteleminen avainsanojen mukaan

5. Jos haluat tarkastella laskua, napsauta Hakutulokset -taulukossa näkyvää laskun nimeä.

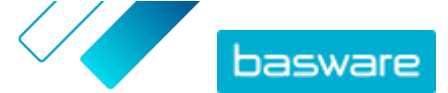

# 4 Maksuttomia PDF-työkaluja

Seuraavassa luetellut työkalut ovat esimerkkejä, jotka on annettu yksinomaan käyttäjän tiedoksi. Luettelon tarkoituksena ei ole suositella kyseisten yritysten tuotteita. Basware Corporation ei pysty vaikuttamaan luettelossa mainittujen ohjelmistotuotteiden kehitystyöhön tai jakeluun. Tästä syystä Basware Corporation ei ole vastuussa mistään satunnaisista tai välillisistä vahingoista, jotka aiheutuvat jonkin seuraavassa mainitun ohjelmistotuotteen asentamisesta ja käytöstä.

Voit todennäköisesti luoda <u>koneellisesti luettavia</u> PDF-laskuja jollakin jo käytössäsi olevalla ohjelmalla. Jos et kuitenkaan pysty luomaan PDF-laskuja, verkossa on useita maksuttomia PDF-työkaluja, joita voi käyttää PDF-laskujen luomiseen:

| CutePDF™ Writer                                        |                                 |
|--------------------------------------------------------|---------------------------------|
| Kehittäjä                                              | Acro Software                   |
| Käyttöjärjestelmä                                      | Microsoft <sup>®1</sup> Windows |
| Verkkosivu                                             | www.cutepdf.com                 |
| doPDF                                                  |                                 |
| Kehittäjä                                              | Softland                        |
| Käyttöjärjestelmä                                      | Microsoft Windows               |
| Verkkosivu                                             | www.dopdf.com                   |
| Microsoft Office -apuohjelma: Microsoft Save<br>as PDF |                                 |
| Kehittäjä                                              | Microsoft                       |
| Käyttöjärjestelmä                                      | Microsoft Windows               |
| Verkkosivu                                             | www.microsoft.com               |
| PDFConverter Desktop                                   |                                 |
| Kehittäjä                                              | Baltsoft Software               |
| Käyttöjärjestelmä                                      | Microsoft Windows               |
| Verkkosivu                                             | www.freepdfconvert.com          |

<sup>&</sup>lt;sup>1</sup> Microsoft® on Microsoft Corporationin rekisteröity tavaramerkki Yhdysvalloissa ja/tai muissa maissa.

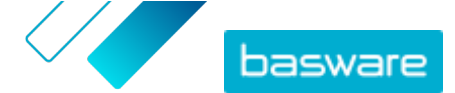

# 5 Yhteyden ottaminen Baswaren asiakastukeen

Jos et löydä etsimääsi tietoa tästä dokumentista, tutustu <u>käytönaikaiseen ohjeeseen</u>. Jos tarvittavaa tietoa ei edelleenkään löydy, ota yhteyttä Baswaren asiakastukeen. Baswaren asiakastuki auttaa sinua sovelluksen käytössä ja välittää järjestelmän toimittajalle kaikki sovelluksia ja käyttöohjeita koskevat parannusehdotukset.

Baswaren asiakastuen yhteystiedot ovat <u>Basware Knowledge Base</u> -sivustossa.

Voit ottaa yhteyttä Baswaren asiakastukeen myös napsauttamalla kaikilla sivuilla näkyvää Chatvälilehteä. Tämä avaa **Chat with Basware Support** -ponnahdusikkunan, jonka kautta voit lähettää kysymyksiä Baswaren asiakastukeen.

|                                        | ×<br>Chat with Basware Support: |
|----------------------------------------|---------------------------------|
| Basware Knowledge Base                 | Your email:                     |
| Resolve issues with the                | Your question:                  |
| help of our knowledge                  |                                 |
| base's in-depth articles.              |                                 |
| Search for Knowledge Base articles:    |                                 |
| Search                                 |                                 |
| Visit Knowledge Base at kb.basware.com | Chat with us                    |

Kuva 4. Chat with Basware Support -ponnahdusikkuna

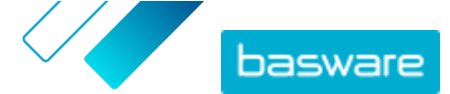

# 6 Vianmääritys ja usein kysytyt kysymykset

### Usein kysytyt kysymykset

Katso vastaukset usein kysyttyihin kysymyksiin <u>Basware Knowledge Base</u> -sivustosta.

### Mistä saan palveluun liittyvää lisätietoa?

Lisätietoja palvelusta on Basware Knowledge Base -sivustossa.

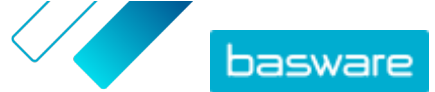

#### Liite

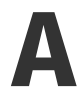

# Liitteiden käyttöä koskevat ohjeet

- Voit lähettää vain PDF-muotoisia liitetiedostoja. Palvelu ohittaa kaikki muunlaiset liitteet.
- Nimeä liite niin, että sen tiedostonimessä on sana attachment, anhang, anlage, adjunto, annex tai liite. Esimerkiksi attachment\_112233.pdf.
- Jos olet lähettämässä useita liitetiedostoja, Basware suosittelee lähettämään yhdessä sähköpostiviestissä vain yhden laskun.

Jos sinun täytyy lähettää useita PDF-verkkolaskuja ja liitetiedostoja samassa sähköpostiviestissä, toimi seuraavasti:

- Varmista, että jokaisen liitetiedoston tiedostonimessä on sana liite.
- Varmista, että jokainen liitetiedosto on PDF-muotoiseen liikeasiakirjaan linkitettynä:
  - PDF-liikeasiakirjoja on yksi: kaikki liitetiedostot linkittyvät kyseiseen PDF-liikeasiakirjaan automaattisesti.
  - PDF-liikeasiakirjoja on useita: liitetiedosto linkittyy PDF-liikeasiakirjaan, jos sen tiedostonimessä on liikeasiakirjan tiedostonimi (ilman tiedostotunnistetta). Esimerkiksi liitetiedosto asiakirja1 liite.pdf linkittyy liikeasiakirjaan asiakirja1.pdf.
- Palvelu hyväksyy liitetiedostot, jos
  - sähköpostiviestissä on vähintään yksi PDF-muotoinen liikeasiakirja
  - jokainen liitetiedosto on johonkin PDF-liikeasiakirjaan linkitettynä.

## Taulu 1. Esimerkkejä liitetiedostojen tiedostonimistä

| Liitteet                                                                                                    | Kelpaa | Huomioita                                                                                                    |
|----------------------------------------------------------------------------------------------------|--------|----------------------------------------------------------------------------------------------------|
| <ul> <li>yksi.pdf</li> <li>kaksi.pdf</li> <li>tiedoston_yksi_liite.pdf</li> <li>tiedoston_kaksi_lii-<br/>te.pdf</li> </ul> | KYLLÄ  | <ul> <li>Viestissä on kaksi liikeasiakirjaa: yksi.pdf ja<br/>kaksi.pdf.</li> <li>Viestissä on myös kaksi liikeasiakirjoihin linkitet-<br/>tyä liitetiedostoa.</li> <li>tiedoston_yksi_liite.pdf linkittyy asiakir-<br/>jaan yksi.pdf.</li> <li>tiedoston_kaksi_liite.pdf linkittyy asia-<br/>kirjaan kaksi.pdf.</li> </ul> |
| <ul><li>yksi.pdf</li><li>kaksi.pdf</li><li>liite.pdf</li></ul>                                                             | EI     | <ul> <li>Viestissä on kaksi liikeasiakirjaa: yksi.pdf ja<br/>kaksi.pdf.</li> <li>Viestissä on yksi liitetiedosto, liite.pdf, mutta<br/>se ei linkity kumpaankaan asiakirjaan.</li> </ul>                                                                                                    |

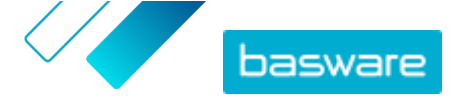

| Liitteet                                                                                              | Kelpaa | Huomioita                                                                                                    |
|----------------------------------------------------------------------------------------------------|--------|----------------------------------------------------------------------------------------------------|
| <ul><li>yksi.pdf</li><li>kaksi.pdf</li></ul>                                                          | KYLLÄ  | <ul> <li>Viestissä on kaksi liikeasiakirjaa: yksi.pdf ja<br/>kaksi.pdf.</li> <li>Viestissä ei ole yhtään asiakirjoihin linkitettyä lii-<br/>tetiedostoa.</li> </ul>                                                                                                    |
| <ul> <li>asiakirja_liite_ei_muka-<br/>na.pdf</li> </ul>                                               | EI     | <ul> <li>Viestin ainoassa tiedostossa on avainsana lii-<br/>te, joten palvelu tulkitsee sen liikeasiakirjan lii-<br/>tetiedostoksi.</li> <li>Viestissä ei ole liikeasiakirjaa, johon liitetiedos-<br/>ton voisi linkittää.</li> </ul>                                                                                                   |
| • asiakirja.tif                                                                                       | EI     | <ul> <li>Viestissä ei ole PDF-muotoista liikeasiakirjaa tai<br/>sen liitetiedostoa.</li> <li>Palvelu ohittaa .tif-muotoiset liitteet.</li> </ul>                                                                                                    |
| <ul> <li>asiakirja.pdf</li> <li>liite_yksi.pdf</li> <li>liite_kaksi.pdf</li> <li>body.html</li> </ul> | KYLLÄ  | <ul> <li>Viestissä on vain yksi liikeasiakirja: asiakir-<br/>ja.pdf.</li> <li>Viestissä on myös kaksi liikeasiakirjan liitetie-<br/>dostoa (liite_yksi.pdf ja liite_kak-<br/>si.pdf), joten ne linkittyvät automaattisesti ky-<br/>seiseen ainoaan liikeasiakirjaan.</li> <li>Palvelu ohittaa ja hylkää tiedoston body.html.</li> </ul> |

Jos liitteiden käyttöä koskevia ohjeita ei noudateta liikeasiakirjoja lähetettäessä, palvelu hylkää viestin. Tämän jälkeen palvelu lähettää viestin, jossa kerrotaan, että viesti on hylätty. Viestiin on tehtävä tarvittavat korjaukset, ja viesti on sitten lähetettävä palveluun uudelleen.

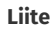

# B

# Laskujen sisältö eri maissa

| Yleiset tiedot                                                                                                    | FI | SE | NO | DK | NL | υк                         | FR | GER | РТ | ES | US | PL | BE | SUI | AT | ITA | LV | Ylei-<br>nen |
|----------------------------------------------------------------------------------------------------|----|----|----|----|----|----------------------------|----|-----|----|----|----|----|----|-----|----|-----|----|--------------|
| Laskun numero                                                                                                    | Р  | Р  | Р  | Р  | Р  | Р                          | Р  | Р   | Р  | Р  | Р  | Р  | Р  | *   | Р  | Р   | Р  | *            |
| Verolasku/verohyvityslasku<br>(ilmaisee, onko kyseessä ve-<br>loitus- vai hyvityslasku)                                                    | Р  | Р  | Р  | Р  | Ρ  | Р                          | Р  | Ρ   | Р  | Ρ  | *  | Р  | Ρ  | *   | *  | Ρ   | Р  | *            |
| Jos hyvityslasku, viittaus vir-<br>heelliseen laskuun                                                                                      | *  | *  | *  | Р  | *  | *                          | *  | *   | *  | *  | *  | Р  | *  | *   | *  | *   | *  | *            |
| Laskun päivämäärä                                                                                                    | Р  | Р  | Р  | Р  | Р  | Р                          | Р  | Р   | Р  | Р  | Р  | Р  | Р  | Р   | Р  | Р   | Р  | Р            |
| Eräpäivä                                                                                                    | *  | *  | *  | Р  | *  | *                          | Р  | *   | *  | *  | *  | *  | *  | *   | *  | *   | *  | *            |
| Toimituspäivä                                                                                                    | *  | *  | *  | *  | Р  | *                          | Р  | Р   | *  | Р  | Р  | Р  | Р  | Р   | Р  | *   | E  | *            |
| Maksuehdot                                                                                                    | *  | *  | *  | *  | *  | *                          | *  | *   | *  | *  | *  | *  | *  | *   | *  | *   | *  | *            |
| KORKOPROSENTTI                                                                                                    | *  | *  | *  | *  | *  | *                          | *  | *   | *  | *  | *  | *  | *  | *   | *  | *   | *  | *            |
| Valuutta                                                                                                    | Р  | Р  | *  | *  | Р  | Р                          | Р  | Р   | Р  | Р  | *  | Р  | Р  | Р   | Р  | Р   | Р  | *            |
| Tilausnumero                                                                                                    | *  | *  | *  | *  | *  | *                          | *  | *   | *  | *  | *  | *  | *  | *   | *  | *   | *  | *            |
| Sopimusnumero                                                                                                    | *  | *  | *  | *  | *  | *                          | *  | *   | *  | *  | *  | *  | *  | *   | *  | *   | *  | *            |
| Asiakasviite                                                                                                    | *  | *  | *  | *  | *  | *                          | *  | *   | *  | *  | *  | *  | *  | *   | *  | *   | *  | *            |
| Vapaa teksti                                                                                                    | *  | *  | *  | *  | *  | *                          | *  | *   | *  | *  | *  | *  | *  | *   | *  | *   | *  | *            |
| Lähettäjän tiedot                                                                                                    | FI | SE | NO | DK | NL | υк                         | FR | GER | РТ | ES | US | PL | BE | SUI | AT | ITA | LV | Ylei-<br>nen |
| Lähettäjän koko nimi                                                                                                    | Р  | Р  | Р  | Р  | Р  | Р                          | Р  | Р   | Р  | Р  | Р  | Р  | Р  | Р   | Р  | Р   | Р  | Р            |
| Lähettäjän tunnus, oletusar-<br>voinen                                                                                                    | *  | *  | *  | *  | *  | *                          | *  | *   | *  | *  | *  | *  | *  | *   | *  | *   | *  | *            |
| Toimittajan osoite kokonai-<br>suudessaan                                                                                                  | Р  | Р  | Р  | Р  | Р  | Р                          | Р  | Р   | Р  | Р  | Р  | Р  | Р  | Р   | Р  | Р   | Р  | Р            |
| ISO-standardin mukainen toi-<br>mittajan arvonlisäveronume-<br>ro, jota hän on käyttänyt<br>tuotteiden tai palvelujen toi-<br>mittamisessa | *  | Ρ  | *  | Ρ  | Ρ  | Ρ                          | Ρ  | Ρ   | Ρ  | Ρ  | *  | Ρ  | Ρ  | Ρ   | Ρ  | Ρ   | Ρ  | *            |
| Toimittajan organisaation ar-<br>vonlisäverotunnistetiedot                                                                                 | *  | *  | *  | *  | *  | *                          | *  | *   | *  | *  | *  | *  | *  | *   | *  | *   | *  | *            |
| Toimittajan organisaation nu-<br>mero (esim. verkkolaskuosoi-<br>te tulee tilauslomakkeesta, ei<br>määritetä kuvaan)                       | Р  | *  | E  | *  | *  | *                          | *  | *   | *  | *  | *  | *  | *  | *   | *  | *   | Ρ  | *            |
| Lähettäjän yhteystiedot                                                                                                    | *  | *  | *  | *  | *  | *                          | *  | *   | *  | *  | *  | *  | *  | *   | *  | *   | *  | *            |
| Toimittajan veroasiamies (jos<br>tarpeellinen tieto)                                                                                       | *  | *  | *  | *  | *  | *                          | *  | *   | *  | *  | *  | *  | *  | *   | *  | *   | *  | *            |
| Lähettäjän tilinumero (paikal-<br>lisessa muodossa)                                                                                        | *  | Р  | Р  | *  | *  | *                          | *  | *   | *  | *  | *  | *  | *  | *   | *  | *   | *  | *            |
| IBAN (tilinumero IBAN-muo-<br>dossa)                                                                                                    | Р  | *  | E  | *  | *  | *                          | *  | *   | *  | *  | *  | *  | *  | *   | *  | *   | *  | *            |
| SWIFT (BIC)                                                                                                    | *  | *  | *  | *  | *  | *                          | *  | *   | *  | *  | *  | *  | *  | *   | *  | *   | *  | *            |
| Lähettäjän verkkolaskuosoite                                                                                                    | Р  | *  | *  | *  | *  | *                          | *  | *   | *  | *  | *  | *  | *  | *   | *  | *   | *  | *            |
| Maksuviite (Payment Referen-<br>ce, OCR nummer, KID num-<br>mer)                                                                           | *  | *  | *  | *  | *  | *                          | *  | *   | *  | *  | *  | *  | *  | *   | *  | *   | *  | *            |
| Maksunsaajan viite                                                                                                    | *  | *  | *  | *  | *  | *                          | *  | *   | *  | *  | *  | *  | *  | *   | *  | *   | *  | *            |
| Asiakkaan tiedot                                                                                                    |    |    |    |    |    |                            |    |     |    |    |    |    |    |     |    |     |    |              |
| Asiakkaan koko nimi                                                                                                    | Р  | Р  | Р  | Р  | Р  | Р                          | Р  | Р   | Р  | Р  | Р  | Р  | Р  | Р   | Р  | Р   | Р  | Р            |
| Asiakasnumero                                                                                                    | *  | *  | *  | *  | *  | *                          | *  | *   | *  | *  | *  | *  | *  | *   | *  | *   | *  | *            |
| Asiakkaan osoite kokonaisuu-<br>dessaan                                                                                                    | *  | *  | Р  | Р  | Р  | Р                          | Р  | Р   | Р  | Р  | Р  | Р  | Р  | Р   | Р  | Р   | Р  | *            |
| Vastaanottajan ALV-numero                                                                                                    | *  | *  | *  | *  | Р  | Р                          | Р  | Р   | Р  | Р  | *  | Р  | Р  | *   | *  | Р   | *  | *            |
| Vastaanottajan verkkolaskuo-<br>soite                                                                                                    | Р  | Р  | Р  | Р  | Р  | Р                          | Р  | Р   | Р  | Р  | Р  | Р  | Р  | Р   | Р  | Р   | Р  | Р            |
| Toimitusosoite                                                                                                    | *  | *  | *  | *  | *  | *                          | *  | *   | *  | *  | *  | *  | *  | *   | *  | *   | *  | *            |
| Vastaanottajan organisaation<br>numero                                                                                                    | *  | *  | E  | Р  | *  | *                          | *  | *   |    |    | *  | *  | *  | *   | *  | *   | *  | *            |
| Asiakkaan veroasiamies (jos<br>tarpeellinen tieto)                                                                                         | *  | *  | *  | *  | *  | Ei<br>saa-<br>tavil-<br>la | *  | *   |    |    | *  | *  | *  | *   | *  | *   | *  | *            |

# basware

#### Basware PDF e-Invoice for Receiving (Kesäkuu 2022)

| Ostajan yhteyshenkilö                                                                                                    | *                      | *                      | *                       | *                       | *                      | *                      | *                        | *                     |                    |           | *          | *         | *         | *           | *         | *         | *           | *            |
|----------------------------------------------------------------------------------------------------|------------------------|------------------------|-------------------------|-------------------------|------------------------|------------------------|--------------------------|-----------------------|--------------------|-----------|------------|-----------|-----------|-------------|-----------|-----------|-------------|--------------|
| Rivitason tiedot                                                                                                    | FI                     | SE                     | NO                      | DK                      | NL                     | υк                     | FR                       | GER                   | РТ                 | ES        | US         | PL        | BE        | SUI         | AT        | ITA       | LV          | Ylei-<br>nen |
| Rivin numero                                                                                                    | *                      | *                      | *                       | *                       | Р                      | *                      | *                        | *                     | *                  | *         | *          | *         | Р         | *           | *         | *         | *           | *            |
| Toimitusosoite                                                                                                    | *                      | *                      | *                       | *                       | *                      |                        | *                        | *                     |                    |           | Р          | *         | *         | *           | *         | *         | *           | *            |
| Tuotteiden tai palveluiden<br>tuotetunnus                                                                                                    | *                      | *                      | *                       | *                       | Р                      | *                      | *                        | *                     | *                  | *         | *          | *         | Р         |             | *         | *         | *           | *            |
| Tuotteiden tai palveluiden<br>kuvaus/luonne                                                                                                    | Р                      | *                      | *                       | Р                       | Р                      | Р                      | Р                        | Р                     | Р                  | Р         | Р          | Р         | Р         | Р           | Р         | Р         | Р           | *            |
| Toimitettujen tuotteiden<br>määrä tai toimitettujen pal-<br>velujen laajuus ja luonne                                                                                                    | Ρ                      | *                      | *                       | Ρ                       | Ρ                      | Ρ                      | Ρ                        | Ρ                     | Ρ                  | Ρ         | Ρ          | Ρ         | Ρ         | Ρ           | Ρ         | Ρ         | Ρ           | *            |
| Tilausnumero                                                                                                    | *                      | *                      | *                       | *                       | *                      | *                      | *                        | *                     | *                  | *         | *          | *         | *         | *           | *         | *         | *           | *            |
| Yksikkökohtainen hinta (il-<br>man arvonlisäveroa)                                                                                                    | Р                      | *                      | *                       | Р                       | Р                      | Р                      | Р                        | Р                     | Р                  | Р         | *          | Р         | Р         | *           | *         | Р         | Р           | *            |
| Kokonaissumma (netto)                                                                                                    | *                      | *                      | *                       | *                       | Р                      | Р                      | Р                        | Р                     | Р                  | Р         | *          | *         | Р         | Р           | Р         | Р         | Р           | *            |
| Arvonlisäveroprosentti                                                                                                    | *                      | *                      | E                       | Р                       | Р                      | *                      | Р                        | Р                     | Р                  | Р         | *          | *         | Р         | Р           | Р         | Р         | Р           | *            |
| Arvonlisäveron määrä                                                                                                    | *                      | *                      | *                       | *                       | Р                      | *                      | Р                        | Р                     | Р                  | Р         | *          | *         | Р         | Р           | Р         | Р         | Р           | *            |
| Kokonaissumma (brutto)                                                                                                    | *                      | *                      | *                       | *                       | Р                      | *                      | *                        | *                     |                    |           |            | *         | Р         | Р           | *         | *         | *           | *            |
| Mahdolliset alennukset tai<br>palautukset, jotka eivät sisäl-<br>ly yksikköhintaan                                                                                                    | *                      | *                      | *                       | *                       | *                      | *                      | *                        | *                     | *                  | *         | Ρ          | *         | *         | *           | *         | Ρ         | Ρ           | *            |
| Alennussumma                                                                                                    | *                      | *                      | *                       | *                       | *                      | *                      | *                        | *                     | *                  | *         | *          | *         | *         | *           | *         |           |             | *            |
| Mittayksikkö                                                                                                    | *                      | *                      | *                       | *                       | Р                      | *                      | *                        | *                     | *                  | *         | *          | Р         | Р         | *           | *         | *         | Р           | *            |
| Lähetteen numero                                                                                                    | *                      | *                      | *                       | *                       | *                      | *                      | *                        | *                     | *                  | *         | *          | *         | *         | *           | *         | *         | *           | *            |
| Asiakkaan tuotetunnus                                                                                                    | *                      | *                      | *                       | *                       | *                      | *                      | *                        | *                     | *                  | *         | *          | *         | *         | *           | *         | *         | *           | *            |
| Yhteenveto                                                                                                    | FI                     | SE                     | NO                      | DK                      | NL                     | UK                     | FR                       | GER                   | РТ                 | ES        | US         | PL        | BE        | SUI         | AT        | ITA       | LV          | Ylei-<br>nen |
| Nettosumma (ilman arvonli-<br>säveroa)                                                                                                    | Р                      | Р                      | Р                       | Р                       | Р                      | Р                      | Р                        | Р                     | Р                  | Р         | Р          | Р         | Р         | E           | Р         | Р         | Р           | *            |
| Bruttosumma (arvonlisävero<br>mukaan lukien)                                                                                                    | Р                      | Р                      | Р                       | *                       | Р                      | Р                      | Р                        | Р                     | Р                  | Р         | Р          | Р         | Р         | E           | *         | *         | *           | *            |
| Käytetyt arvonlisävero- / tuo-<br>te- ja palveluveroprosentit                                                                                                    | Р                      | *                      | *                       | *                       | Р                      | Р                      | Р                        | Р                     | Р                  | Р         | *          | Р         | Р         | Р           | Р         | Р         | *           | *            |
| Verotettavan summan (arvon-<br>lisävero pois lukien) erittely<br>arvonlisävero- / tuote- ja<br>palveluveroprosenteittain tai<br>verottomin osuuksin                                                                                                    | *                      | *                      | *                       | Ρ                       | Ρ                      | Ρ                      | Ρ                        | Ρ                     | Ρ                  | Ρ         | *          | Ρ         | Ρ         | Ρ           | Ρ         | Ρ         | *           | *            |
| Arvonlisäveron määrän erit-<br>tely arvonlisävero- / tuote- ja<br>palveluveroprosenteittain tai<br>verottomin osuuksin                                                                                                    | *                      | *                      | *                       | *                       | Ρ                      | *                      |                          | *                     |                    |           | *          | Ρ         | Ρ         | Ρ           | Ρ         | Ρ         | *           | *            |
| Maksettava arvonlisävero /<br>tuote- ja palveluvero yhteen-<br>sä (arvonlisäveron kokonais-<br>summa)                                                                                                    | Ρ                      | Ρ                      | Ρ                       | Ρ                       | Ρ                      | Ρ                      | Ρ                        | Ρ                     | Ρ                  | Ρ         | Ρ          | Ρ         | Ρ         | Ρ           | Ρ         | Ρ         | Ρ           | Р            |
| Pyöristyksen määrä                                                                                                    | *                      | *                      | *                       | *                       | *                      | *                      |                          | *                     | *                  | *         | *          | *         | *         | *           | *         | *         | *           | *            |
| Valuuttakurssi                                                                                                    | *                      | *                      | *                       | *                       | *                      | *                      | *                        | *                     | *                  | *         | *          | *         | *         | *           | *         | *         | *           | *            |
| Toissijainen valuutta                                                                                                    | *                      | *                      | *                       | *                       | *                      | *                      | *                        | *                     | *                  | *         | *          | *         | *         | *           | *         | *         | *           | *            |
| Arvonlisäveron määrä toissi-<br>jaisessa valuutassa                                                                                                    | *                      | *                      | *                       | *                       | *                      | *                      | *                        | *                     | *                  | *         | *          | *         | *         | *           | *         | *         | *           | *            |
| Veron kuvaus<br>Jos myynti on verotonta tai<br>jos asiakas on arvonlisävero-<br>velvollinen ( eli käänteisesti<br>verovelvollinen) tai kyse on<br>marginaaliverotusmenette-<br>lystä, viittus asianmukkaisen<br>asetuksen säännöksiin tai mi-<br>hin tahansa muuhun sään-<br>nökseen, jonka nojalla tapah-<br>tuma voidaan osoittaa verot-<br>tomaksi tai käänteisen vero-<br>velvollisuuden tai marginaali-<br>verotusmenettelyn piiriin<br>kuuluvaksi. | *                      | *                      | *                       | *                       | *                      | *                      | *                        | *                     | *                  | *         | *          | Ρ         | *         | *           | *         | *         | *           | *            |
| <ul> <li>P Pakollinen. Järjestelmä hy</li> <li>* Järjestelmä poimii tiedost</li> </ul>                                                                                                    | lkää lask<br>osta. Jos | un ja pal<br>tämä tiet | auttaa se<br>to on ollu | en lähettä<br>It ensimn | ijälle säh<br>näisessä | köpostits<br>laskussa, | se, jos ke<br>, jonka to | nttä on t<br>imittaja | yhjä.<br>on lähett | änyt palv | veluun. La | askun tie | tojen täy | tyy olla la | askussa k | oneellise | esti luetta | ivissa       |

E Ehdollinen

Baswaren maakohtaiset tietojoukot kattavat yleisimmät laskuissa käytetyt liiketoimintatiedot, ja niiden laadinnassa on perehdytty huolellisesti eri maissa ja eri aloilla käytössä oleviin laskustandardeihin ja käyttäjäkokemuksiin. Jos vastaanottajamaata ei ole erikseen ilmoitettu, vastaanottajat voivat käyttää palvelua ja toimintaympäristöä, mutta tällöin heidän vastuullaan on tarkistaa, että palvelu on vastaanottajamaan kaikkien lainsäädännöllisten ja muiden vaatimusten mukainen.

© Basware Corporation 1999-2022. Kaikki oikeudet pidätetään.

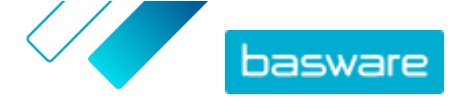

Laskun vastaanottajan tai vastaanottajaa mahdollisesti edustavan verkkolaskujen toimittajan käyttämät tiedostomuodot ja käyttöliittymät voivat rajoittaa laskun tietojen sisältöä, eikä Basware pysty vaikuttamaan asiaan.

Jos tiettyjen vastaanottajien tietosisältövaatimukset, maan lainsäädäntö tai alan tarpeet ovat Baswaren tarjoamaa tietojoukkoa laajemmat, ylimääräisiä tietosisältölaajennuksia voidaan käyttää. Laajennukset otetaan käyttöön ja niistä veloitetaan erikseen.